# How do I manage the customized blacklist and whitelist in the anti-Spam System?

The anti-spam system provided by the Center allows users to use notification mail or the mail reporter to set customized blacklists and whitelists. Email from whitelisted senders are always considered valid, while email from blacklisted senders are marked as spam. (Since the Center's SMTP server is whitelisted by default, adding this server on your customized blacklist has no effect). Users can add important contacts to the whitelist to avoid emails from said contacts being sent to the spam folder. Whitelisting can be done in the following way:

# I. By notification email

• Notice [Bug Report 2011/03/11] If the **email address is longer than 55 characters**, an error will occur when configuring the blacklist or whitelist, since the address will be cut off at 55 characters. This problem has been reported to the vendor. Please use the 2, web management interface to manage your black and white lists until the bug is fixed. Thank you!

# **Configuring the whitelist**

To configure the whitelist from the daily anti-spam notification email (as seen below), follow the steps below to select the specific emails and tell the system you wish to accept all emails coming from these senders without filtering.

| 🖄 I 🔣 🗙 🖗                                                                                       | = Quarantine-Spam Notification 2019-04-19 00:                          | 10                                                                             |                     | -      | o x          |
|-------------------------------------------------------------------------------------------------|------------------------------------------------------------------------|--------------------------------------------------------------------------------|---------------------|--------|--------------|
| <b>服器 影</b> 件                                                                                   |                                                                        |                                                                                |                     |        | ~ (          |
|                                                                                                 |                                                                        |                                                                                |                     |        |              |
| Quarantine<br>Mail Reporter                                                                     | Spam Notification 2019-04-19 00:10<br>[antispam@net.nthu.edu.tw] 新聞連續人 |                                                                                |                     | 2019/4 | /19 上中 12:10 |
|                                                                                                 |                                                                        | Quarantined-Spam Notification<br>(Period: 2019-04-18 00:10 ~ 2019-04-19 00:10) |                     |        |              |
| l. No                                                                                           | Sender                                                                 | Schiert                                                                        | Time                | Size   | Reason       |
| V 1 8                                                                                           | 「線電子眼 <epaper@gotop.com.tw></epaper@gotop.com.tw>                      | 【歌迷参加】Surface继奏款室,打妓學習種界-智慧教室研封會                                               | 2019-04-18 15:45:09 | 7.2 KB | SPF          |
| Kotiptan<br>Terend<br>White+Resend<br>Help: 2.<br>• (Not spam)<br>• (Resend): P<br>• (White+Res | Cancel                                                                 | i and help the system to learn.                                                |                     |        |              |
|                                                                                                 | send): Add sender into white list, mails from the                      | ese senders work de quarantinet.                                               |                     |        |              |
| Click here: Lo                                                                                  | gin Reporter                                                           |                                                                                |                     |        |              |

- 1. Select emails from senders you wish to add to the whitelist.
- 2. Select "White+Resend."
- 3. Press "Submit" If successful, the following will be displayed.

Last update: 2020/11/18 09:27 en:faq:mail\_white\_black\_address https://net.nthu.edu.tw/netsys/en:faq:mail\_white\_black\_address

en:faq:mail\_white\_black\_address https://net.nthu.edu.tw/netsys/en:faq:mail\_white\_black\_address

for the second second sec

• Notice To confirm a successful addition to the list, you can check directly in the 2, web management interface to see if the sender has been successfully added to the black or white list.

# II. From the web management interface

## Enter the settings screen

1. Log in to Mail Reporter[]

TOTAL DATE OF

- 2. Click "Mail Account" at the bottom left.
- 3. Click "Edit Black/White List" at the top.

| 0                                                                                                    | Hy Account.           | EachWhiteLat                                                                                                    |                                                                                  |
|----------------------------------------------------------------------------------------------------|-----------------------|----------------------------------------------------------------------------------------------------|----------------------------------------------------------------------------------|
| Mail Reporter<br>NTHU 000                                                                                                    | Edit Black/White list |                                                                                                    |                                                                                  |
| <ul> <li>April 2018 * 5</li> </ul>                                                                                                    | Related groups        | In the left group tree, black-funt indicators receiver at underline indicators administrators of                                                                                                    |                                                                                  |
| 0 m T W T F 0<br>31 1 2 3 4 6 6                                                                                                    | L. cc. etha. edu. tw  |                                                                                                    |                                                                                  |
| 7         8         9         10         11         12         13           14         15         16         17         18         19         28           21         22         23         24         25         36         27           28         29         11         2         3         4         5         36         27           28         29         30         1         2         3         4           5         6         7         0         9         90         11 |                       | Account schember.nthu.eb.lov     ANUTLacheme PCP3      Disafers same fronten     Disafers form     Disafers form     Disafers form     Confirms     Disafers     Disafers |                                                                                  |
| G Harre<br>G Marke<br>Inkor (Hourd)<br>Inkor (Hourd)<br>Set (Jordound)<br>Advaced<br>To Mal Account                                                                                                    |                       |                                                                                                    | nfirm-IALID<br>arandise-DRAR<br>arandise-VIRUS<br>pass anti-open<br>reys as spam |
|                                                                                                    |                       | et Ensek stalamase<br>professionale de la                                                                                                    |                                                                                  |
|                                                                                                    |                       | OK                                                                                                    |                                                                                  |

# Black and white list format

In the black and white lists, there are two types of sender format you can enter:

- 1. []xx@xx[]] Complete match of the sender's email address.
- 2. [@xxxx]] Match the sender's domain only.
- For details, please see Mail Reporter End-User Guide v3.9.5 Note: 2016/3/11 there is an error on page 19 of the document. Personal users may not use the following 3 conditions:

   \[\text{xxx}@\[\]] Match sender name only.

- [xxxxxx]] Partial match of the sender's email address.
- IP address: IP address match.

# **Configuring the white list**

- 1. Enter the email address to be added to the white address list (e.g., "White2@domain.com.tw")
- 2. Click "Add" and the email address will appear in the white address list.
- 3. Confirm by clicking "OK".

|                                                  | Edit black, whi | te list:                                    |
|--------------------------------------------------|-----------------|---------------------------------------------|
|                                                  |                 |                                             |
| Black address list                               |                 | White address list                          |
| godislove580@yahoo.com.tw<br>k1gtbt2@hotmail.com |                 | epaper@gotop.com.tw                         |
|                                                  | >><br><<        |                                             |
|                                                  |                 |                                             |
| Email address                                    |                 | Email address 2.                            |
| Add Remove C                                     | lear 1.         | White2@domain.com× Add Remove Clear         |
| Export black list   Download                     |                 | Export white list a Download                |
| Import black list  Browse                        |                 | Import white list  Browse                   |
| Merge current black list with imported file      | 3.              | Merge current white list with imported file |
|                                                  | ОК              |                                             |

## **Configuring the Blacklist**

- 1. Enter the email address to be added to the black address list (e.g., "Black2@domain.com.tw")
- 2. Click "Add" and the email address will appear in the black address list.
- 3. Confirm by clicking "OK".

| E                                                       | dit black, whi | te list:                                                                |
|---------------------------------------------------------|----------------|-------------------------------------------------------------------------|
| Black address list                                      |                | White address list                                                      |
| godislove580@yahoo.com.tw<br>k1gtbt2@hotmail.com        |                | epaper@gotop.com.tw                                                     |
|                                                         | >><br><<       |                                                                         |
|                                                         |                |                                                                         |
| Email address 2.                                        | ar             | Email address                                                           |
| Export black list   Download  Import black list  Browse |                | Export white list a <u>Download</u> Import white list a <u>Download</u> |
| Merge current black list with imported file             | 3.             | Merge current white list with imported file                             |

# **Importing a Blacklist**

#### Step 1

1. Edit the blacklist file as shown below.

| 🥘 black list - Notepad                                                                                                    |         | _        |           | × |
|----------------------------------------------------------------------------------------------------|---------|----------|-----------|---|
| File Edit Format View Help                                                                                                    |         |          |           |   |
| black00@domain.com<br>black01@domain.com<br>black02@domain.com<br>black03@domain.com<br>black04@domain.com<br>black05@domain.com<br>black06@domain.com |         |          |           |   |
|                                                                                                    |         |          |           | ~ |
| <                                                                                                    |         |          |           | 2 |
|                                                                                                    | Windows | Ln 7, Co | ol 8 100% |   |

1. 1. Enter the configuration screen and click "Browse".

|                                                  | Edit black, whit | e list:                                     |   |
|--------------------------------------------------|------------------|---------------------------------------------|---|
|                                                  |                  |                                             |   |
| Black address list                               |                  | White address list                          |   |
| godislove580@yahoo.com.tw<br>k1gtbt2@hotmail.com |                  | epaper@gotop.com.tw                         |   |
|                                                  | >><br><<         |                                             |   |
|                                                  |                  |                                             |   |
| Email addrage                                    |                  | Email addrage                               |   |
| lack2@domain.com.tw Add Remove                   | Clear            | White2@domain.com.tv Add Remove Clear       | ] |
| Export black list Download                       | _                | Export white list a Download                |   |
| Import black list  Browse                        |                  | Import white list a Browse                  |   |
| Merge current black list with imported file      |                  | Merge current white list with imported file |   |
|                                                  | OK               |                                             |   |

- 1. Select the directory where the file is located (e.g., C:\Users\yschen\Desktop\black list.txt)
- 2. Select the file to be imported (e.g., "black list.txt")
- 3. Click Open.

| T. 🔚                                                              | ⇒ This F  | PC > Desktop   |                                                         | ~ <sup>™</sup>                          | Search Deskt          | op | ۶ |
|-------------------------------------------------------------------|-----------|----------------|---------------------------------------------------------|-----------------------------------------|-----------------------|----|---|
| rganize 🔻 🛛 Ne                                                    | ew folder |                |                                                         |                                         |                       |    | ( |
| Quick access Desktop Downloads Documents OneDrive This PC Network | * * *     | Name           | Date modified<br>4/30/2019 9:45 AM<br>4/19/2019 9:15 AM | Type<br>Text Document<br>E-mail Message | Size<br>1 KB<br>10 KB |    |   |
|                                                                   | File nam  | ne: black list |                                                         | ~                                       | All Files (*.*)       |    |   |

1. Confirm by clicking "OK".

| E                                                | dit black, whit | te list:                                    |
|--------------------------------------------------|-----------------|---------------------------------------------|
| Black address list                               |                 | White address list                          |
| godislove580@yahoo.com.tw<br>k1gtbt2@hotmail.com |                 | epaper@gotop.com.tw                         |
|                                                  | >><br><<        |                                             |
|                                                  |                 |                                             |
| Email address                                    |                 | Email address                               |
| ilack2@domain.com.tw Add Remove Cl               | ear             | White2@domain.com.t. Add Remove Clea        |
| Export black list Download                       |                 | Export white list Download                  |
| Import black list DC:\Users\ysche Browse         |                 | Import white list D Browse                  |
| Merge current black list with imported file      |                 | Merge current white list with imported file |
|                                                  |                 | -                                           |
|                                                  | OK              |                                             |

#### Step 5

1. When you have completed the import, you should see the following.

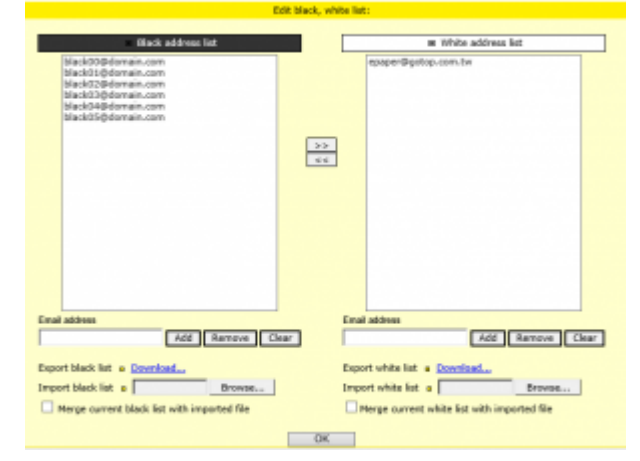

# Exporting a white address list

#### Step 1

1. Go into the configuration screen, click "**Download...**," which is located next to "Save as".

| Black address list                                     | <ul> <li>White address list</li> </ul>       |
|--------------------------------------------------------|----------------------------------------------|
|                                                        | whiteotopdomain.com                          |
|                                                        | white\Collidomain.com                        |
|                                                        | whiteOrdpoorman_com<br>whiteOrdpoorman_com   |
|                                                        | whiteOSiljidomain.com                        |
|                                                        | 22                                           |
|                                                        | 101                                          |
|                                                        |                                              |
|                                                        |                                              |
|                                                        |                                              |
|                                                        |                                              |
|                                                        |                                              |
|                                                        |                                              |
|                                                        |                                              |
| Emai attirres                                          | Ernal address                                |
| Add Renove Clear                                       | Jold Renaue Clear                            |
| Export black list . Download                           | Export while list an Experiment.             |
| Import Mark Int a Remove                               | Import able Int . Broom-                     |
| iterat correct black lat with important bla            | Names surrent while list with imageneed file |
|                                                        | Contraction and an end of the second second  |
|                                                        | OK                                           |
|                                                        |                                              |
|                                                        |                                              |
|                                                        |                                              |
|                                                        |                                              |
|                                                        |                                              |
|                                                        |                                              |
|                                                        |                                              |
|                                                        |                                              |
|                                                        |                                              |
|                                                        | law                                          |
|                                                        | Seco                                         |
| whitelist test (130 leytes) from meant at ha relation? | Open Save - Save and open                    |
|                                                        |                                              |

- 1. Select the path where you want to save the file (e.g., C:\Users\yschen\Desktop\white list2.txt)
- 2. Enter the desired file name (e.g., "white list2.txt")
- 3. Click "Save"

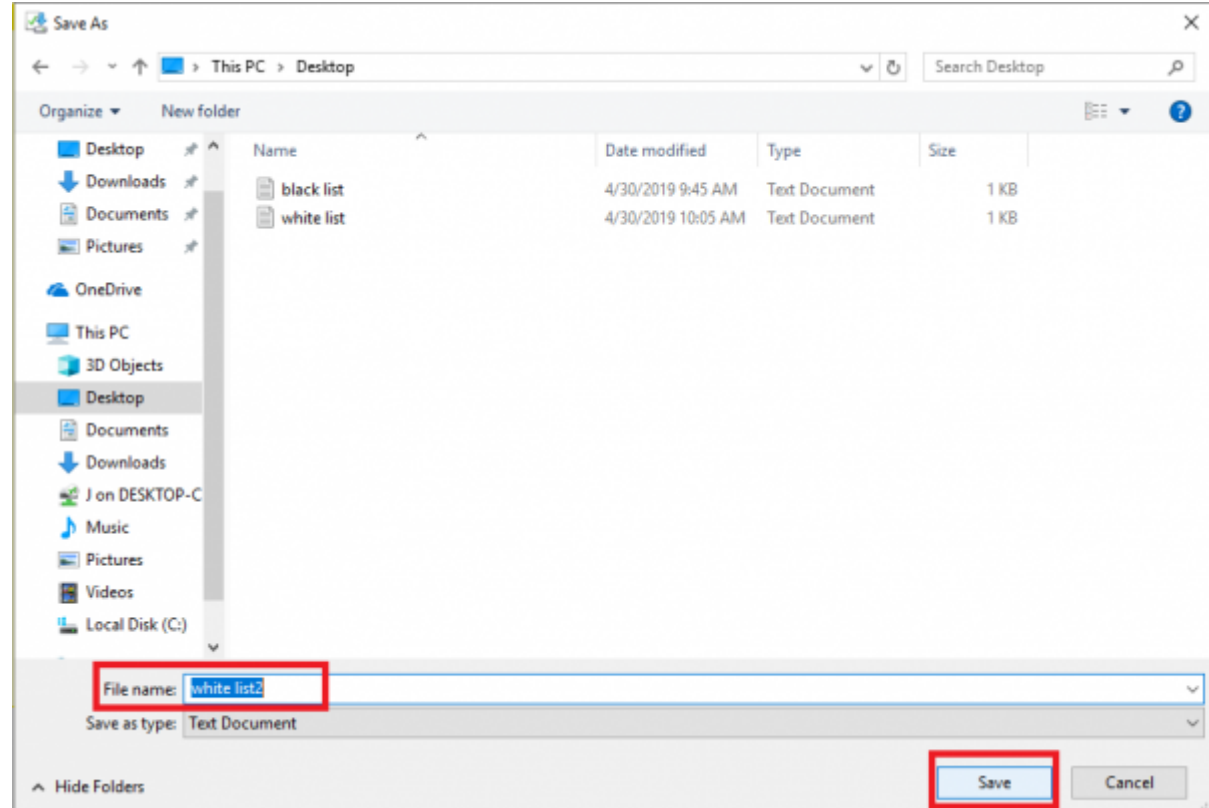

#### Step 3

1. The figure below shows the exported whitelist.

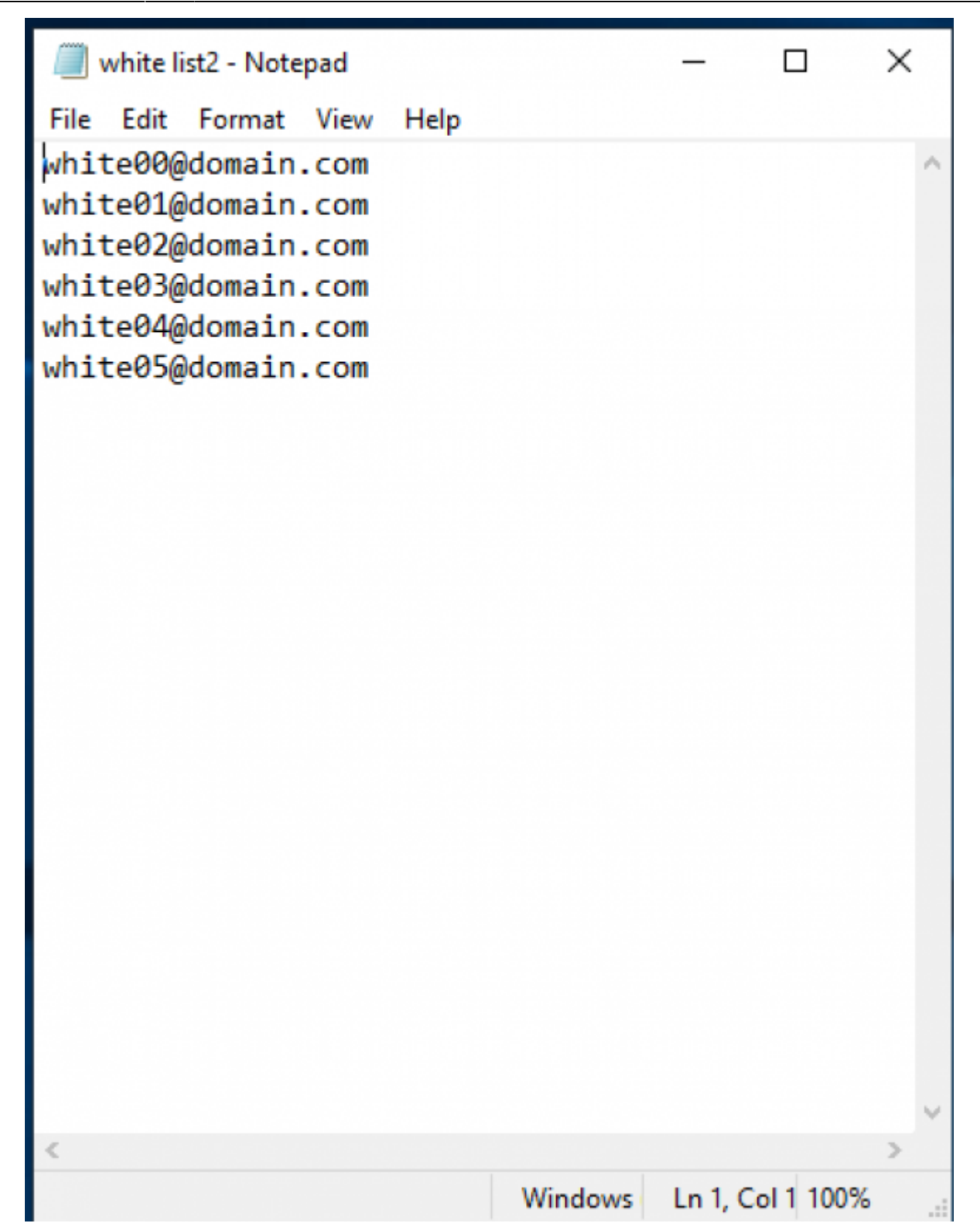

### **Configuring black or white lists from epecific emails**

- 1. Log in to Mail Reporter.
- 2. Click "Mail box" on the bottom left.
- Find the email you want to add, click "Add to Personal BlackList" or "Add to Personal WhiteList" to add to the black or white list, respectively, then use the method above to see whether the addition was successful.

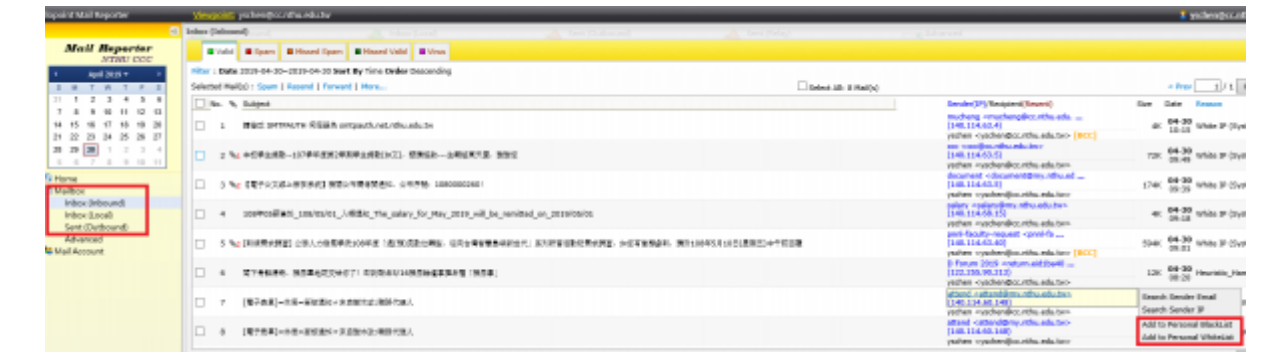

From: https://net.nthu.edu.tw/netsys/ - 網路系統組

Permanent link: https://net.nthu.edu.tw/netsys/en:faq:mail\_white\_black\_address

Last update: 2020/11/18 09:27

×